Para restringir un archivo en DSpace se debe cambiar la autorización de **Anonymous** (cualquier persona puede descargar) a **Administrator** (solo puede descargar alguien con acceso a su DSpace). Para comprobar la restricción de un archivo, abra el enlace de la tesis en una ventana de incógnito. Los archivos restringidos aparecerán con un candado.

## Restricción de archivos en DSpace con interfaz JSPUI

1. Editar ítem y dar clic en Autorizaciones del ítem.

| Editar ítem N                                            | lás ayuda                                                                             |                                                         |
|----------------------------------------------------------|---------------------------------------------------------------------------------------|---------------------------------------------------------|
| ATENCIÓN: Estos cambios r<br>es, por favor NO haga cambi | io son validados de ninguna manera. Usted es responsable de entrar los datos e<br>os. | n el formato correcto. Si no está seguro de que formato |
| Detalles del artículo                                    |                                                                                       | Comportamiento                                          |
| Ítem interno ID:                                         | 319a28a4-fc75-440a-b6e7-601eb977c7a6                                                  | Retirar                                                 |
| Handle:                                                  | sunedu/188233                                                                         | Borrar (Expurgar)                                       |
| Última modificación:                                     | 17-dic-2019 08:55:15                                                                  | Mover ítem                                              |
| En Colecciones:                                          | Tesis de pregrado                                                                     | Hacer un artículo privado                               |
| Página del ítem:                                         | https://repati.supedu.ooh.pe/handle/supedu/188233                                     | Autorizaciones del ítem:                                |
| r uginu der tent.                                        | https://ental.sunced.gov.pental.de/suncedur/oo255                                     | Cura                                                    |

2. Ubicar el archivo correspondiente y dar clic en Editar.

| Bitstream bf35f9f7-31 | 1f2-458b-991e-c13405d41 | f70 (SamanChingaySN.; | adf)               |        |          |
|-----------------------|-------------------------|-----------------------|--------------------|--------|----------|
|                       |                         | Añadir                | nuevos privilegios |        |          |
| ID                    | Acción                  | Usuario               | Grupo              |        |          |
| 20601555              | READ                    |                       | Anonymous          | Editar | Eliminar |
|                       |                         |                       |                    |        |          |

### 3. Cambiar de Anonymous a Administrator y Guardar.

| Editar privile   | gios para Item 24d2271a-24fc-4648-9fd8-b7e2642e38                                                                                                    | 65:     |
|------------------|----------------------------------------------------------------------------------------------------|---------|
| Ayuda            |                                                                                                    |         |
| Grupo:           | To transmission de Superior de Arte Dramatou Virgino Rodruguez Nache_1 817 - Escuela Superior de Arte Dramatico Virgino Rodruguez Nache_2 818 - Escuela Superior de Formación Artistica Pública Bellas Artes Macedonio de La Torre 818 - Escuela Superior de Formación Artistica Pública Macedonio de la Torre 823 - Escuela Superior de Guerra Aéroa 826 - Escuela Superior de Música Pública Francisco Pérez Janampa 827 - Escuela Superior de Música Pública Francisco Pérez Janampa 828 - Escuela Superior de Homación Artistica Pública Condorcunca de Ayacucho 829 - Escuela Superior de Formación Artística Pública Condorcunca de Ayacucho 839 - Escuela Superior de Formación Artística Pública Condorcunca de Ayacucho 840 - Escuela Superior de Núsica Pública José Maria Valle Ritestra de Piura 840 - Escuela Superior de Formación Artística Pública Píura 841 - Escuela Superior de Formación Artística Pública Píura 843 - Escuela Superior de Formación Artística Pública Píura 844 - Escuela Superior de Formación Artística Pública Píura 845 - Facutada Superior de Formación Artística Pública Píura 846 - Escuela Superior de Formación Artística Pública Píura 847 - Escuela Superior de Formación Artística Pública Píura 848 - Escuela Superior de Música Pública Píura 848 - Escuela Superior de Formación Artística Pública Píura 848 - Escuela Superior de Formación Artística Pública Píura 845 - Píura 846 - Escuela Superior de Formación Artística Pública Píura 847 - Escuela Superior de Música Pública Píura 848 - Escuela Superior de Formación Artística Pública Píura 848 - Escuela Superior de Formación Artística de Distrito de San Pedro de Cajas 850 - Facutad de Teología Redemptoris Mater 850 - Facutad de Teología Redemptoris Mater 850 - Facutador Píura 850 - Facutador Píura |         |
| Acción           | Anonymous                                                                                                    | -       |
| Accion.          | READ                                                                                                    | ~       |
| Fecha de inicio: |                                                                                                    |         |
| Fecha final:     |                                                                                                    |         |
|                  | Guardar C                                                                                                    | ancelar |

# Restricción de archivos en DSpace con interfaz XMLUI

1. Editar ítem, dar clic en Estado del ítem y luego en Autorizaciones.

| Editar ítem                                                                           |                                                                                                    |
|---------------------------------------------------------------------------------------|----------------------------------------------------------------------------------------------------|
| Estado del ítem Archivos del ítem                                                     | Metadatos del item Ver item Curar                                                                                          |
| Bienvenido a la página de gestión de íten<br>nuevos metadatos/archivos en las otras p | ns. Desde aquí podrá retirar, reintegrar o borrar el îtem. También podrá modificarlo o añadir<br>vestañas.                 |
| ID interno del ítem:<br>Handle:<br>Última modificación:<br>Página del ítem:           | d34cab00-b965-4edd-9079-0278e2971a08<br>10673/73<br>2022-10-02 00:00:01.21<br>http://demo.dspace.org/xmlui/handle/10673/73 |
| Editar privilegios de autorización del ítem                                           | : Autorizaciones                                                                                                    |
| Retirar el item del repositorio:                                                      | Retirar                                                                                                    |
| Mover el ítem a otra colección:                                                       | Mover                                                                                                    |
| Poner Privado al Ítem:                                                                | Hacerlo Privado                                                                                                    |
| Borrar completamente el ítem:                                                         | Borrar permanentemente                                                                                                    |
| Volver                                                                                |                                                                                                    |

2. Ubicar el archivo correspondiente y dar clic en **READ**.

|            | 828                                | READ         | Anonymous [Editar]         |                         |                                               |
|------------|------------------------------------|--------------|----------------------------|-------------------------|-----------------------------------------------|
| Arc<br>d5e | hivoModule - Metadat<br>33cfe60bc) | a Input Cust | omisation (slides).pdf (70 | dfa0f1f-f8fc-4d4d-8205- | Añadir un nuevo privilegio para el<br>archivo |

3. Cambiar de Anonymous a Administrator y Guardar.

| Iombre:           Descripción:           Wild La Socián:           Amonymous           COLLECTION_DUVASD18-9480-427/8-8691-0648C7212999_SOBMIT           COLLECTION_DUVASD18-9480-4278-8691-0648C7212999_SOBMIT           COLLECTION_D20419071-1188-467b-a0ab-bc1d19abf9ad_ADMIN           COLLECTION_254194071-1188-467b-a0ab-bc1d19abf9ad_SUBMIT           COLLECTION_25479116-dc1b-494e-a069-1689b533b579_ADMIN           COLLECTION_53779116-dc1b-494e-a069-1689b533b579_ADMIN           COLLECTION_53779116-dc1b-494e-a069-1689b533b579_ADMIN           COLLECTION_53779116-dc1b-494e-a069-1689b533b579_ADMIN           COLLECTION_53779116-dc1b-494e-a069-1689b533b579_ADMIN           COLLECTION_53779116-dc1b-494e-a069-1689b533b579_ADMIN           COLLECTION_53779116-dc1b-494e-a069-1689b533b579_ADMIN           COLLECTION_53779116-dc1b-494e-a069-1689b533b579_ADMIN           COLLECTION_53779116-dc1b-494e-a069-1689b533b579_ADMIN           COMMUNITY_58e0dd9-27t2-4683-8043-dc72bf2f67c7_ADMIN           COMMUNITY_5024cbt-65a8-437c-ab98-e7/d89a84ae_ADMIN           new groupe/d8a013-0c80-4953-9b74-42a94182c100           Anonymous | 66772098c762                                                                                                    | d0-4670-9cba- |
|----------------------------------------------------------------------------------------------------|----------------------------------------------------------------------------------------------------|---------------|
| Walls and fail           Anonymous           CULLECTION_DUI030018-9880-8278-8391-064867212999_SUBMIT           CULLECTION_20419071-1188-467b-a0ab-bc1d19abf9ad_ADMIN           CULLECTION_20419071-1188-467b-a0ab-bc1d19abf9ad_SUBMIT           COLLECTION_5379116-dc1b-494e-ad69-1689b533b579_ADMIN           COLLECTION_5379116-dc1b-494e-ad69-1689b533b579_ADMIN           COLLECTION_5379116-dc1b-494e-ad69-1689b533b579_ADMIN           COLLECTION_5379116-dc1b-494e-ad69-1689b533b579_ADMIN           COLLECTION_5379116-dc1b-494e-ad69-1689b533b579_ADMIN           COLLECTION_5379116-dc1b-494e-ad69-1689b533b579_ADMIN           COLLECTION_5379116-dc1b-494e-ad69-1689b533b579_ADMIN           COLLECTION_5379116-dc1b-494e-ad69-1689b533b579_ADMIN           COLLECTION_5379116-dc1b-494e-ad69-1689b533b579_ADMIN           COMMUNITY_58e0dd9-27t2-4683-8043-dc72bf2167c7_ADMIN           COMMUNITY_58e0dd9-27t2-4683-8043-dc72bf2167c7_ADMIN           new grouped8a013-0c80-4953-9b74-42a94182c100           Anonymous                                                                                                    | Nombre:                                                                                                    |               |
| Mathematical           Anonymous           CULLECTION_20419d71-1f88-4e7b-a0ab-bc1d19abf9ad_ADMIN           COLLECTION_2b419d71-1f88-4e7b-a0ab-bc1d19abf9ad_SUBMIT           COLLECTION_25179116-dc1b-494e-ad69-1689b533b579_ADMIN           COLLECTION_53779116-dc1b-494e-ad69-1689b533b579_ADMIN           COLLECTION_53779116-dc1b-494e-ad69-1689b533b579_ADMIN           COLLECTION_53779116-dc1b-494e-ad69-1689b533b579_ADMIN           COLLECTION_53779116-dc1b-494e-ad69-1689b533b579_ADMIN           COLLECTION_53779116-dc1b-494e-ad69-1689b533b579_ADMIN           COLLECTION_53779116-dc1b-494e-ad69-1689b533b579_ADMIN           COLLECTION_53779116-dc1b-494e-ad69-1689b533b579_ADMIN           COLLECTION_53779116-dc1b-494e-ad69-1689b533b579_ADMIN           COLLECTION_53779116-dc1b-494e-ad69-1689b533b579_ADMIN           COMMUNITY_58e0dd9-27f2-4683-8043-dc72bf2f67c7_ADMIN           COMMUNITY_5024cfbf-66a8-437c-ab98-e7fd89aa84ae_ADMIN           new groupefd8a013-0c80-4953-9b74-42a94182c100           Anonymous                                                                                                    | Descripción:                                                                                                    |               |
| Administrator<br>Anonymous<br>COLLEC TION_U043b01a-9aeb-427a-ab91-be4ac7212999_SUBMIT<br>COLLECTION_2b419d7f-1f88-4e7b-a0ab-bc1d19abf9ad_ADMIN<br>COLLECTION_2b419d7f-1f88-4e7b-a0ab-bc1d19abf9ad_SUBMIT<br>COLLECTION_53f79116-dc1b-494e-ad69-1689b533b579_ADMIN<br>COLLECTION_53f79116-dc1b-494e-ad69-1689b533b579_SUBMIT<br>COMMUNITY_58e0ddd9-2f72-4683-8043-dc72bf2f67c7_ADMIN<br>COMMUNITY_6024cfbf-66a8-437c-ab98-e7fd89aa84ae_ADMIN<br>new groupefd8a013-0c80-4953-9b74-42a94182c100<br>Anonymous                                                                                                    |                                                                                                    |               |
| Administrator           Anonymous           COLLECTION_20419d7t-1f88-4e7b-a0ab-bc1d19abf9ad_ADMIN           COLLECTION_2b419d7t-1f88-4e7b-a0ab-bc1d19abf9ad_ADMIN           COLLECTION_53779116-dc1b-494e-ad69-1689b533b579_ADMIN           COLLECTION_53779116-dc1b-494e-ad69-1689b533b579_ADMIN           COLLECTION_53779116-dc1b-494e-ad69-1689b533b579_ADMIN           COLLECTION_53779116-dc1b-494e-ad69-1689b533b579_ADMIN           COLLECTION_5379116-dc1b-494e-ad69-1689b533b579_ADMIN           COLLECTION_5379116-dc1b-494e-ad69-1689b533b579_ADMIN           COMMUNITY_58e0dd9-27t2-4683-8043-dc72bf2f67c7_ADMIN           COMMUNITY_5024cbf-66a8-437c-ab98-e7/d89aa84ae_ADMIN           new groupe/d8a013-0c80-4953-9b74-42a94182c100           Anonymous                                                                                                    |                                                                                                    |               |
| Administrator           Anonymous           COLLECTION_U045014-9485-4274-4691-06446772(2999_SUBIMI)           COLLECTION_204190/71-188-467b-a04b-bc1d19ab/9ad_ADMIN           COLLECTION_2244190/71-188-467b-a04b-bc1d19ab/9ad_SUBIMIT           COLLECTION_53/79116-dc1b-494e-ad69-1689b533b579_ADMIN           COLLECTION_53/79116-dc1b-494e-ad69-1689b533b579_SUBIMIT           COLLECTION_53/79116-dc1b-494e-ad69-1689b533b579_SUBIMIT           COMMUNITY_58e0ddd9-2712-4683-8043-dc72b/2167672_ADMIN           COMMUNITY_6024ctbr/66a8-437c-ab98-e7fd89aa84ae_ADMIN           new groupefd8a013-0c80-4953-9b74-42a94182c100           Anonymous                                                                                                    |                                                                                                    |               |
| COLLECTION_UU035013-9ae5-427a-a691-be4ac7212999_SUBIMT<br>COLLECTION_2b419d71-1f88-4e7b-a0ab-bc1d19abf9ad_ADMIN<br>COLLECTION_2b419d71-1f88-4e7b-a0ab-bc1d19abf9ad_SUBIMT<br>COLLECTION_53f79116-dc1b-494e-ad69-1689b533b579_ADMIN<br>COLLECTION_53f79116-dc1b-494e-ad69-1689b533b579_ADMIN<br>COLLECTION_53f79116-dc1b-494e-ad69-1689b533b579_SUBIMIT<br>COMMUNITY_58e0ddd9-2f72-4683-8043-dc72bf2f67c7_ADMIN<br>COMMUNITY_6024cfbf-66a8-437c-ab98-e7fd89aa84ae_ADMIN<br>new groupefd8a013-0c80-4953-9b74-42a94182c100<br>Anonymous                                                                                                    |                                                                                                    |               |
| COLLECTION_2b419d7f-1f88-4e7b-a0ab-bc1d19abf9ad_ADMIN<br>COLLECTION_2b419d7f-1f88-4e7b-a0ab-bc1d19abf9ad_SUBMIT<br>COLLECTION_53f79116-dc1b-494e-ad69-1689b533b579_ADMIN<br>COLLECTION_53f79116-dc1b-494e-ad69-1689b533b579_SUBMIT<br>COMMUNITY_58e0ddd9-2f2t-4683-8043-dc72bf2f67c7_ADMIN<br>COMMUNITY_6024cfbf-66a8-437c-ab98-e7fd89aa84ae_ADMIN<br>new groupefd8a013-0c80-4953-9b74-42a94182c100<br>Anonymous                                                                                                    | Administrator                                                                                                    |               |
| COLLECTION_2b419d7f-1f88-4e7b-a0ab-bc1d19abf9ad_SUBMIT<br>COLLECTION_53f79116-dc1b-494e-ad69-1689b533b579_ADMIN<br>COLLECTION_53f79116-dc1b-494e-ad69-1689b533b579_SUBMIT<br>COMMUNITY_58e0ddd9-27f2-4683-8043-dc72bf2f67c7_ADMIN<br>COMMUNITY_58e0ddd9-27f2-4683-8043-dc72bf2f67c7_ADMIN<br>COMMUNITY_6024cfbf-66a8-437c-ab98-e7fd89aa84ae_ADMIN<br>new groupefd8a013-0c80-4953-9b74-42a94182c100<br>Anonymous                                                                                                    | His Is applies:<br>Administrator<br>Anonymous<br>COLLECTION UU480118-9485-4278-4691-0644677212599 SUBMIT                                                                                                    |               |
| COLLECTION_53f79116-dc1b-494e-ad69-1689b533b579_ADMIN<br>COLLECTION_53f79116-dc1b-494e-ad69-1689b533b579_SUBMIT<br>COMMUNITY_58e0dd09-27f2-4683-8043-dc72bf2f67c7_ADMIN<br>COMMUNITY_6024cfb-668a-437c-ab98-e7fd89aa84ae_ADMIN<br>new groupefd8a013-0c80-4953-9b74-42a94182c100<br>Anonymous                                                                                                    | Administrator<br>Anonymous<br>COLLECTION_201030018-9865-4278-3691-064867/212999_SUBIMIT<br>COLLECTION_20419071-1188-4670-a0ab-bc1d19abf9ad_ADMIN                                                                                                    |               |
| COLLECTION_53f79116-dc1b-494e-ad69-1689b533b579_SUBMIT<br>COMMUNITY_58e0ddd9-27t2-4683-8043-dc72bf2f67c7_ADMIN<br>COMMUNITY_6024cfbf-66a8-437c-ab98-e7fd89aa84ae_ADMIN<br>new groupefd8a013-0c80-4953-9b74-42a94182c100<br>Anonymous                                                                                                    | Administrator<br>Anonymous<br>COLLECTION_20419d7f-1f88-4e7b-a0ab-bc1d19abf9ad_ADMIN<br>COLLECTION_20419d7f-1f88-4e7b-a0ab-bc1d19abf9ad_ADMIN<br>COLLECTION_2b419d7f-1f88-4e7b-a0ab-bc1d19abf9ad_SUBMIT                                                                                                    |               |
| COMMUNITY_58e0ddd9-27t2-4683-8043-dc72bf2f67c7_ADMIN<br>COMMUNITY_6024cfbr-66a8-437c-ab98-e7fd89aa84ae_ADMIN<br>new groupefd8a013-0c80-4953-9b74-42a94182c100<br>Anonymous                                                                                                    | Administrator<br>Anonymous<br>COLLECTION_20419d71-188-4e7b-a0ab-bc1d19abf9ad_ADMIN<br>COLLECTION_20419d71-188-4e7b-a0ab-bc1d19abf9ad_ADMIN<br>COLLECTION_21419d71-188-4e7b-a0ab-bc1d19abf9ad_SUBMIT<br>COLLECTION_53f79116-dc1b-494-ad69-1689b533b579_ADMIN                                                                                                    |               |
| COMMUNITY_6024ctbf-66a8-437c-ab98-e7fd89aa84ae_ADMIN<br>new groupefd8a013-0c80-4953-9b74-42a94182c100                                                                                                    | Administrator<br>Anonymous<br>COLLEC FION_DU0350T8-9a85-4278-a69F-b64867212599_SUBMIT<br>COLLECTION_20419d77-1f88-4e7b-a0ab-bc1d19abf9ad_ADMIN<br>COLLECTION_25419d77-1f88-4e7b-a0ab-bc1d19abf9ad_SUBMIT<br>COLLECTION_557F9116-dc1b-494e-ad69-1689b533b579_SUBMIT<br>COLLECTION_53f79116-dc1b-494e-ad69-1689b533b579_SUBMIT                                                                                                    |               |
| new groupefd8a013-0c80-4953-9b74-42a94182c100                                                                                                    | Administrator<br>Anonymous<br>COLLECTION_U00301a-9ae5-427a-a691-be4ac7212999_SUBMIT<br>COLLECTION_2b419d7f-1188-4e7b-a0ab-bc1d19abf9ad_ADMIN<br>COLLECTION_2b419d7f-1188-4e7b-a0ab-bc1d19abf9ad_SUBMIT<br>COLLECTION_53f79116-dc1b-494e-ad69-1689b533b579_ADMIN<br>COLLECTION_53f79116-dc1b-494e-ad69-1689b533b579_SUBMIT<br>COLMUNITY_58e0ddd9-27t2-4683-8043-dc72bf2f6767_ADMIN                                                                                                    |               |
| Anonymous                                                                                                    | Administrator<br>Administrator<br>Anonymous<br>COLLECTION_U00301a-9485-427a-a691-0644677212999_SUBMIT<br>COLLECTION_26419d7f-1f88-467b-a0ab-bc1d19abf9ad_ADMIN<br>COLLECTION_26419d7f-1f88-467b-a0ab-bc1d19abf9ad_SUBMIT<br>COLLECTION_53f79116-dc1b-494e-ad69-1689b533b579_ADMIN<br>COLLECTION_53f79116-dc1b-494e-ad69-1689b533b579_SUBMIT<br>COMMUNITY_58e0dd9-2712-4683-8043-dc72bf2f67c7_ADMIN<br>COMMUNITY_5602dc0b-2712-4683-8043-dc72bf2f67c7_ADMIN<br>COMMUNITY_5602dcfbf-66a8-437c-ab98-e7fd89aa84ae_ADMIN                                                                                                    |               |
|                                                                                                    | In analysis           Administrator           Anonymous           COLLECTION_20419d71-188-4e7b-a0ab-bc1d19abf9ad_ADMIN           COLLECTION_2b419d71-188-4e7b-a0ab-bc1d19abf9ad_ADMIN           COLLECTION_2b419d71-188-4e7b-a0ab-bc1d19abf9ad_ADMIN           COLLECTION_2b419d71-188-4e7b-a0ab-bc1d19abf9ad_ADMIN           COLLECTION_2b419d71-188-4e7b-a0ab-bc1d19abf9ad_ADMIN           COLLECTION_2b419d71-188-4e7b-a0ab-bc1d19abf9ad_SUBMIT           COLLECTION_53f79116-dc1b-494e-ad69-1689b533b579_SUBMIT           COLLECTION_53f79116-dc1b-494e-ad69-1689b533b579_SUBMIT           COMMUNITY_56e0dd9-27t2-4683-8043-dc72bf2f67c7_ADMIN           COMMUNITY_6024cfb-f6a8-437c-ab98-e7f489aa84ae_ADMIN           new groupefd8a013-0c80-4953-9b74-42a94182c100 |               |

## Restricción de archivo en DSpace 7

1. Editar ítem, dar clic en Estado y luego en Autorizaciones.

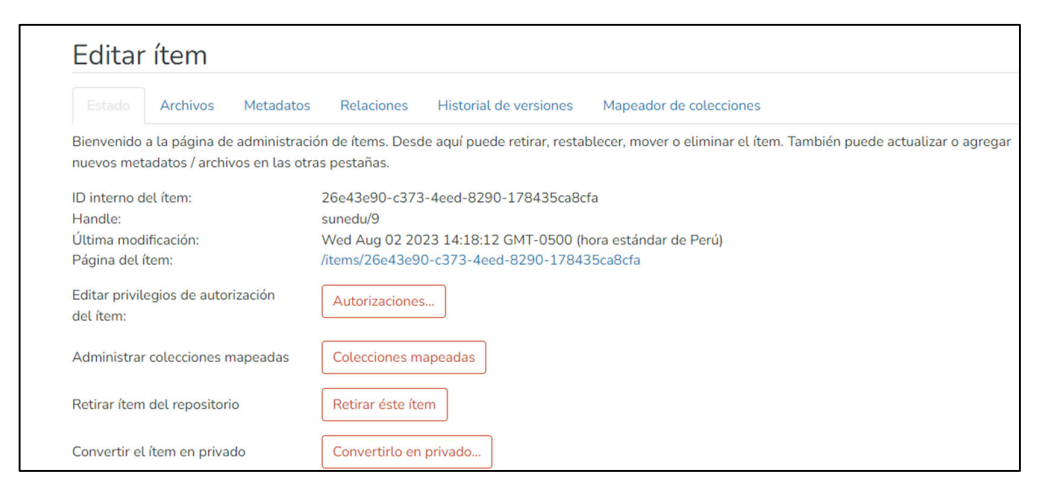

#### 2. Buscar el archivo correspondiente y editar (clic en la imagen del lápiz).

| Políti | icas para | Archivos Au | torizacion.pdf (5c80119 | 4-1c51-4b0 | 16-b423-862 | aaec31f29) | 💼 Elimi         | nar seleccionado | + Agregar |
|--------|-----------|-------------|-------------------------|------------|-------------|------------|-----------------|------------------|-----------|
|        | ID        | Nombre      | Tipo                    | Acción     | Usuario     | Grupo      | Fecha de inicio | Fecha final      | Editar    |
|        | 131       |             | TYPE_INHERITED          | READ       |             | Anonymous  |                 |                  | 2 😫       |

#### 3. Seleccionar Administratror y Guardar.

| echa de inicio                                                                                                    |   | Fecha de finalizad | ción                                 |        |                                                      |
|----------------------------------------------------------------------------------------------------|---|--------------------|--------------------------------------|--------|------------------------------------------------------|
| Fecha de inicio                                                                                                    |   | Fecha de finaliz   | zación                               |        |                                                      |
| l usuario o grupo al que se le otorgará el permiso                                                                                                    | 0 |                    |                                      |        |                                                      |
|                                                                                                    |   |                    |                                      |        |                                                      |
| Buscar un usuario Buscar un grupo                                                                                                    |   |                    |                                      |        |                                                      |
| Buscar un usuario Buscar un grupo                                                                                                    |   |                    | q                                    | Buscar | Examinar tod                                         |
| Buscar un usuario Buscar un grupo Aostrando 1 - 2 de 2                                                                                                    |   |                    | Nombre                               | Buscar | Examinar tod                                         |
| Buscar un usuario Buscar un grupo<br>Aostrando 1 - 2 de 2<br>D<br>263a7107-050e-4203-8697-819d2bad7325                                                                          |   |                    | Nombre<br>Anonymous                  | Buscar | Examinar tod<br>Acción<br>Seleccionar                |
| Buscar un usuario         Buscar un grupo           Adstrando 1 - 2 de 2         ID           263a7107-050e-4203-8697-819d2bad7325         2c104fc3-3f6e-4593-8c14-d51bb5dd2ed7 |   |                    | Nombre<br>Anonymous<br>Administrator | Buscar | Examinar too<br>Acción<br>Seleccionar<br>Seleccionar |